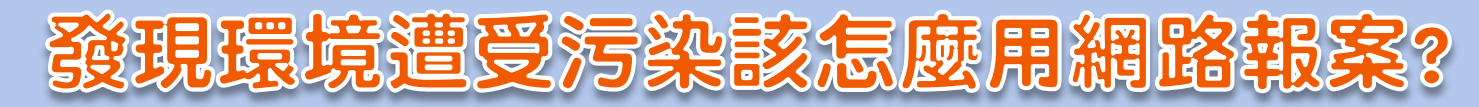

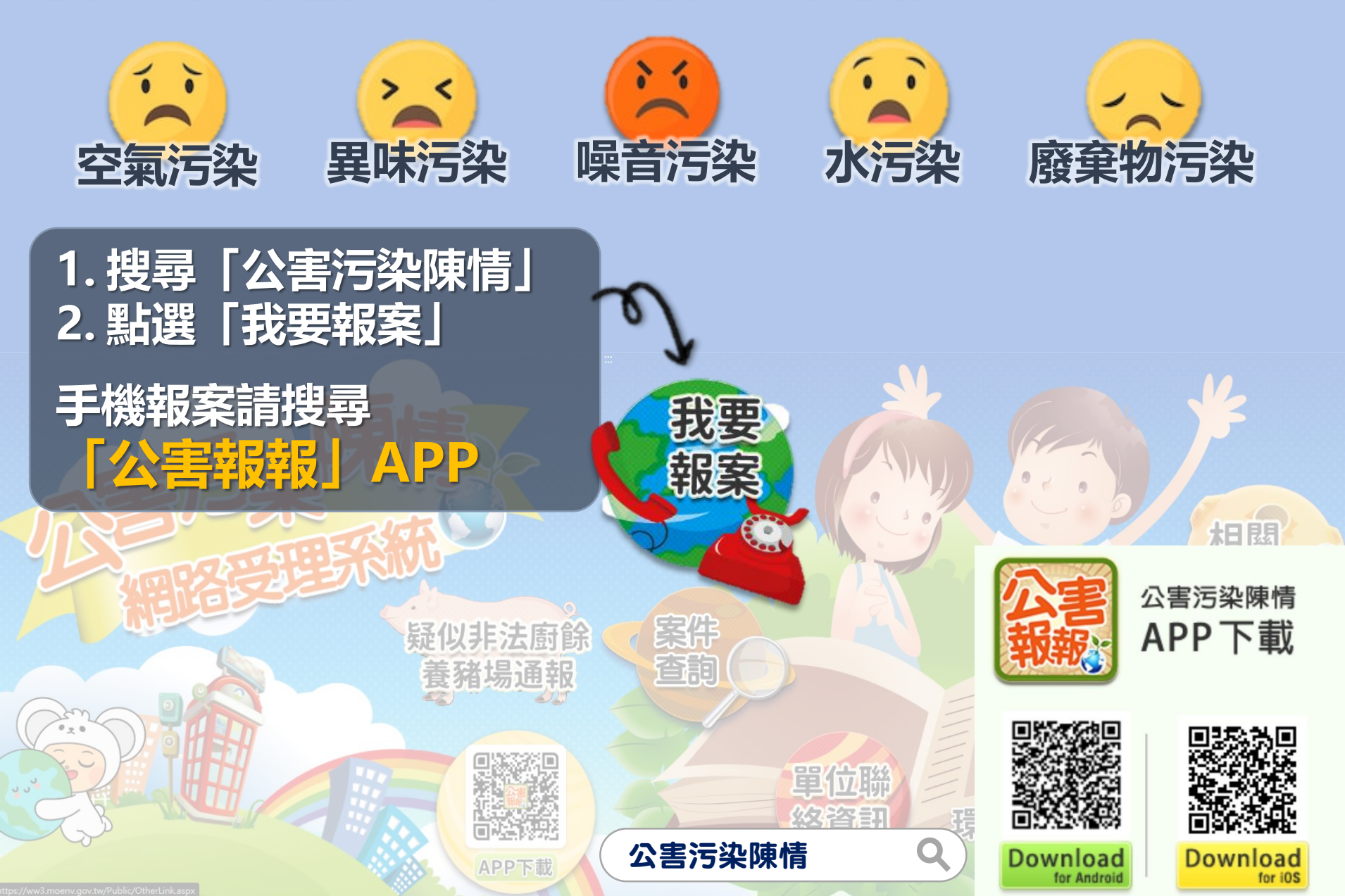

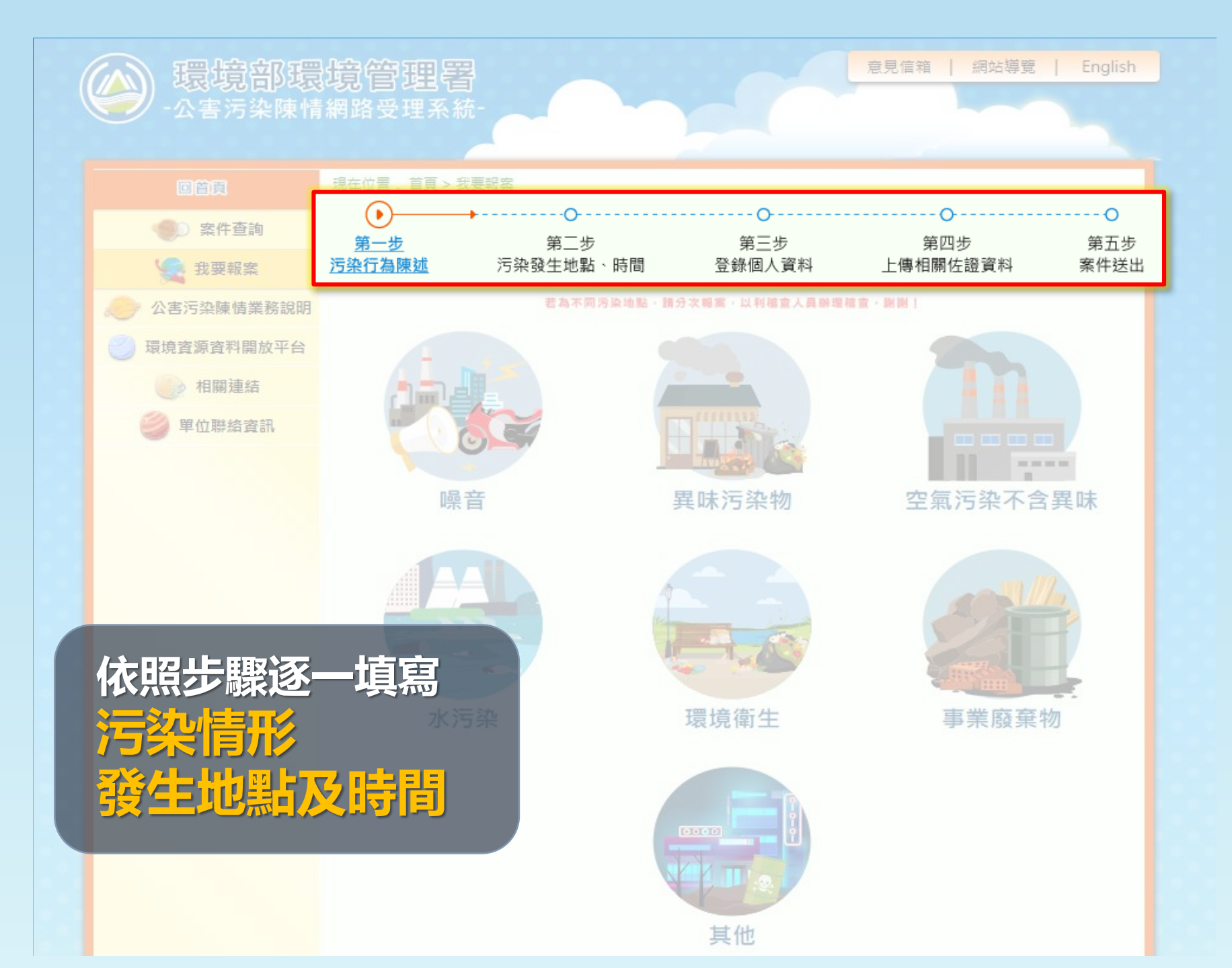

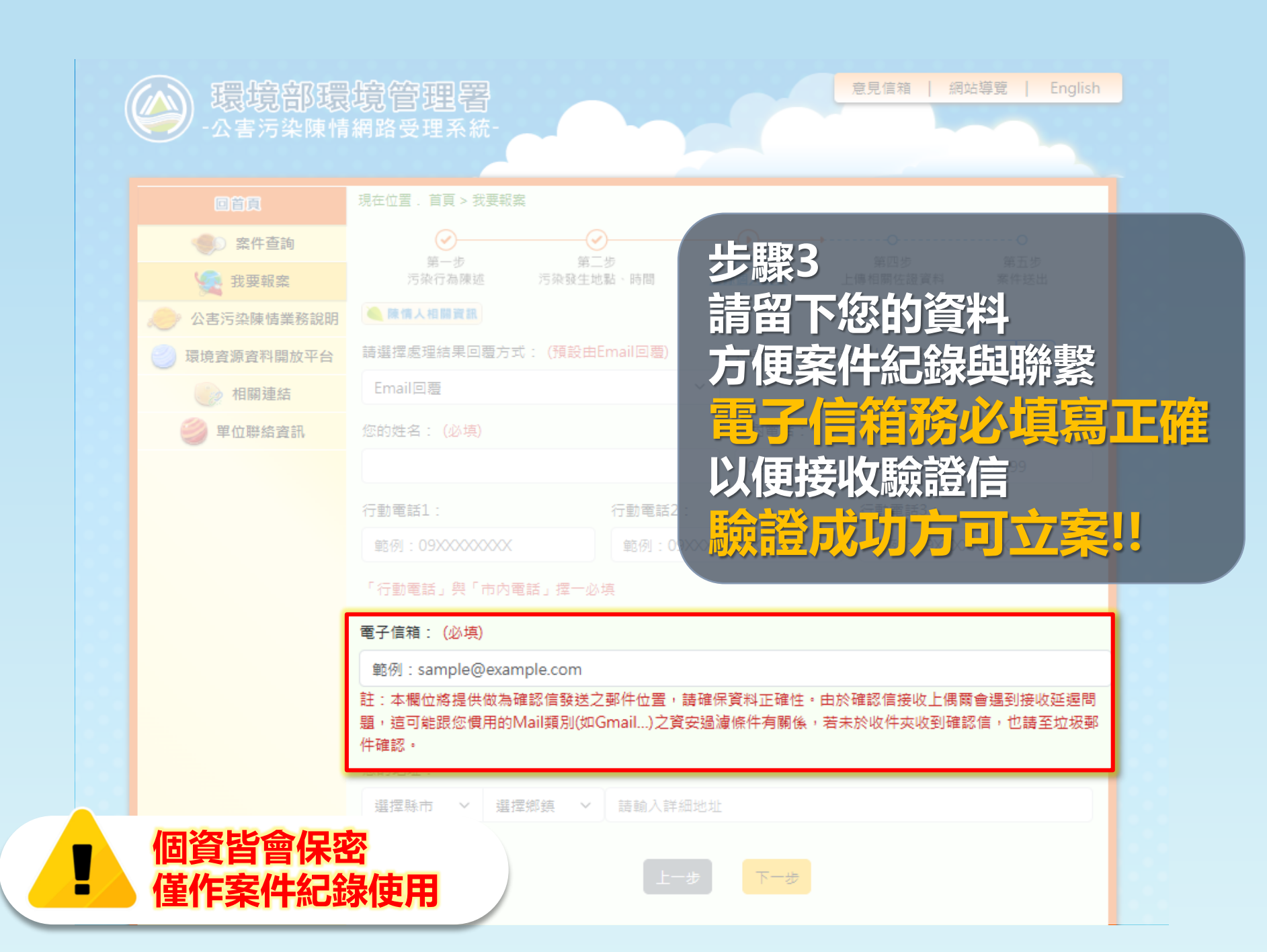

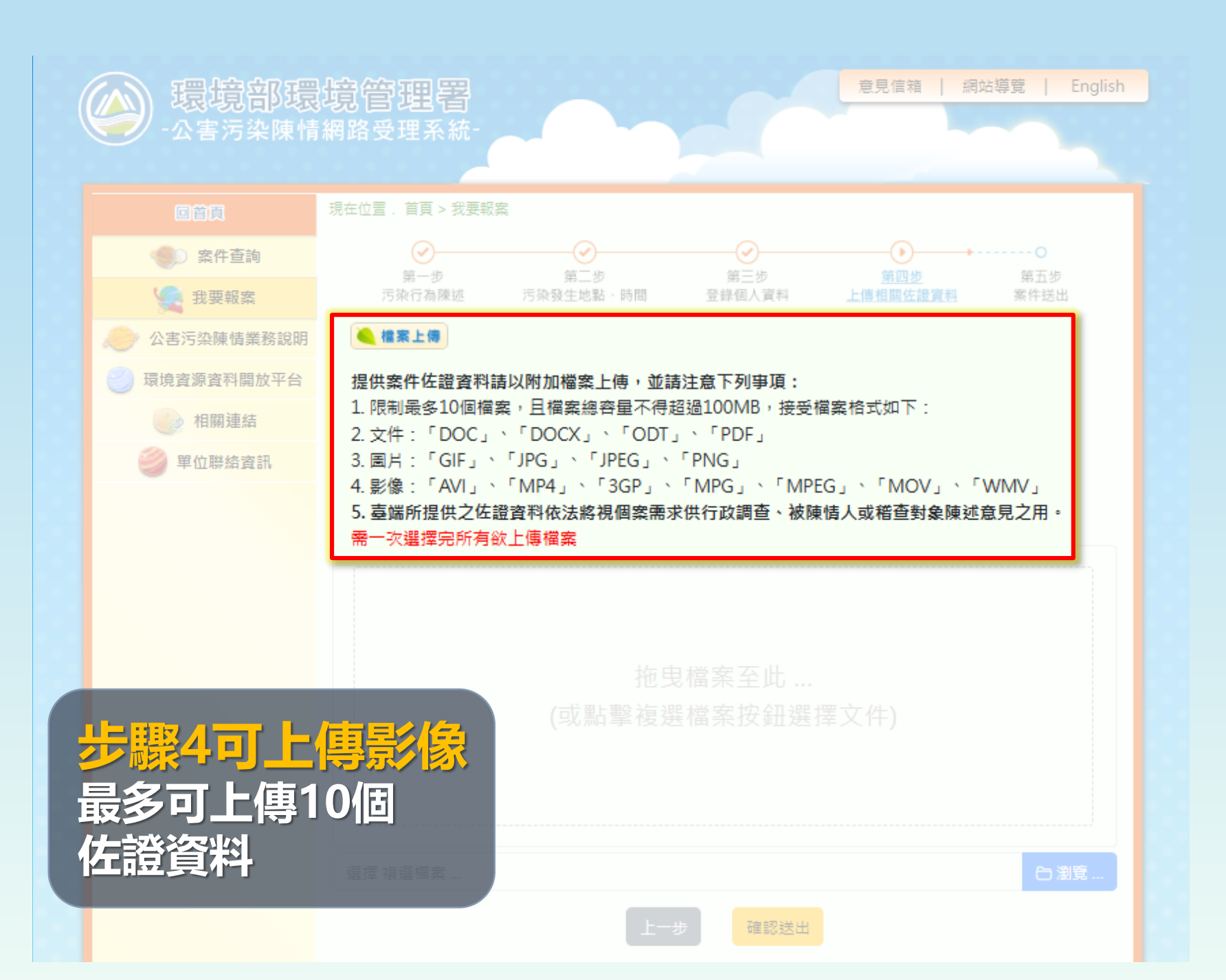

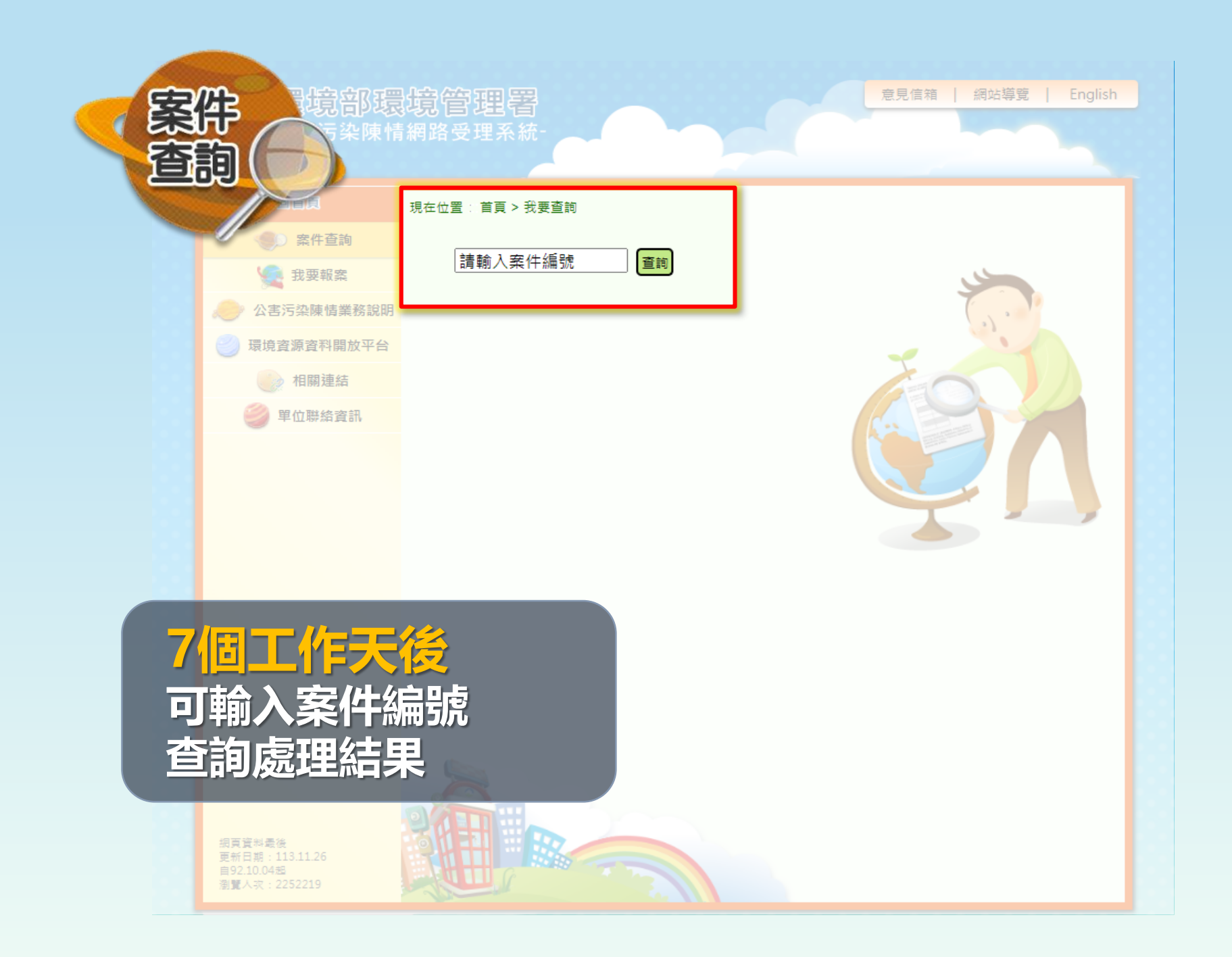

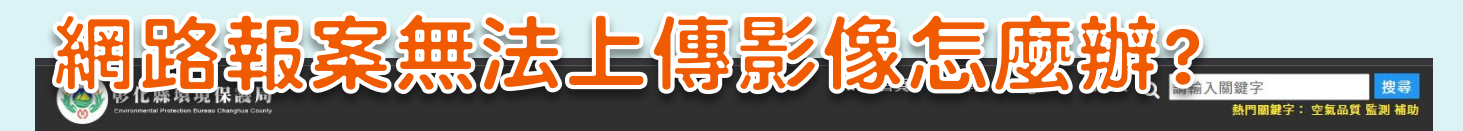

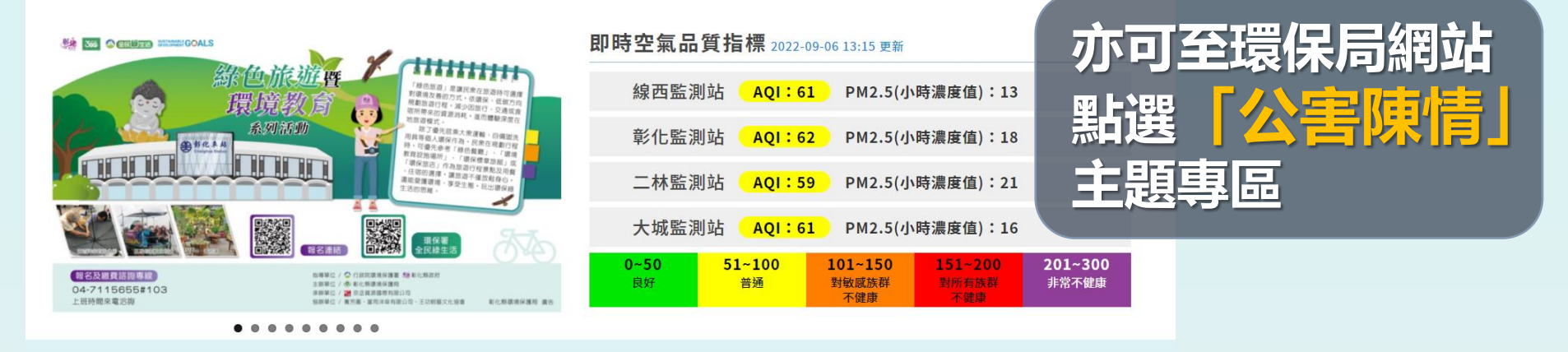

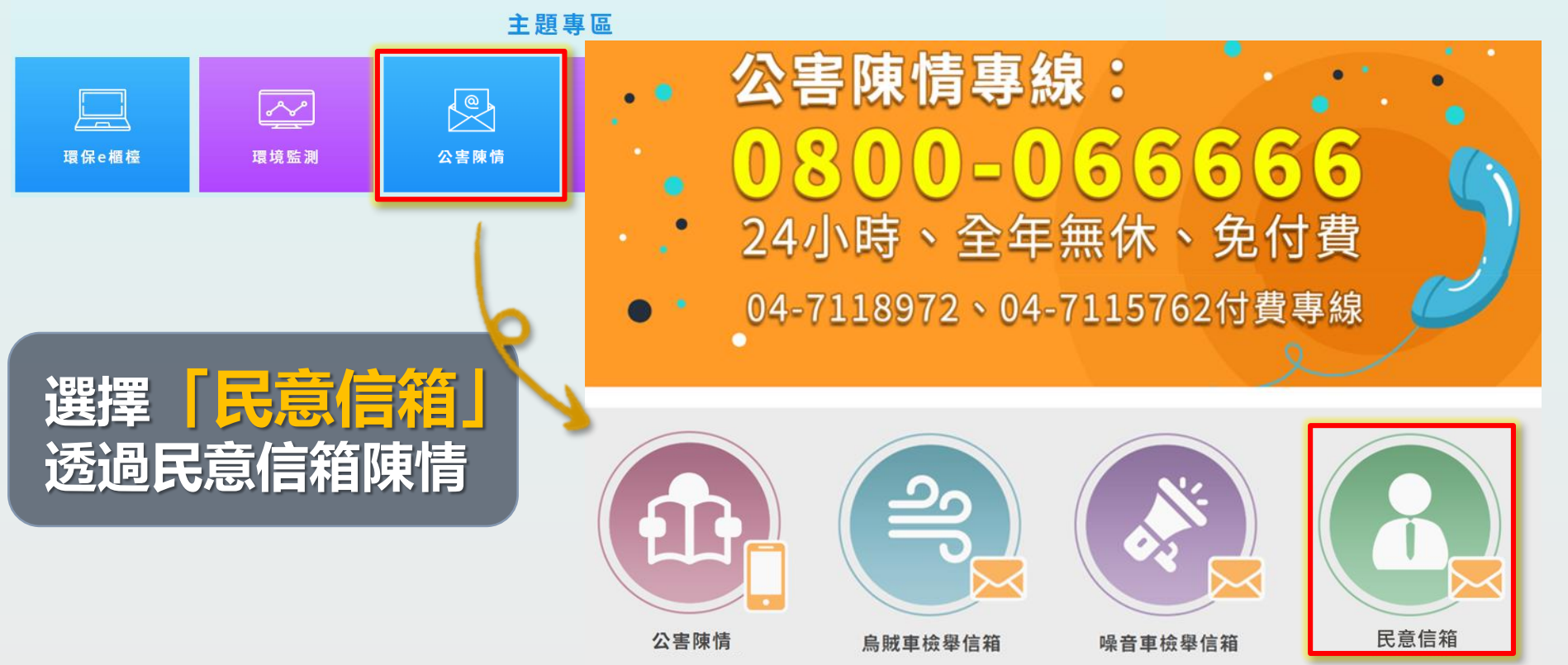

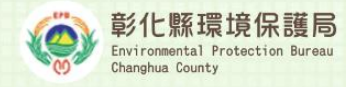

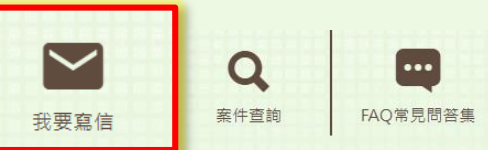

● 回彰化縣環境保護局

線上民意信箱

填 寫 信 件 詳 細 內 容

## 检舉案件相關辦法及範例

本系統入案分案至稽查需一定作業時間,為爭取稽查時效及品質,建議改撥 24小時全國免付費專線0800-066666或彰化縣環境保護局24小時專線04-7115762、7118972陳情·俾利儘速派員查處。

更新日期:2016/10/1 瀏覽人數:424746 電話:04-711-5655(代表號) 公害陳情專線:0800-0666666 地址:500 彰化市健興路一號二樓(彰化縣體育館二樓) 本網站為彰化縣環境保護局版權所有,未經允許,不得以任何形式複製和採用 Copyright © 2016 Environmental Protection Bureau Changhua County. All rig

| 點選  | 「我要寫               | 高信」  |      |
|-----|--------------------|------|------|
| 依欄伯 | 立指示均               | 真寫並給 | 汝明   |
| 污染  | 情形、                | 地點   | 及時間  |
| 可至  | る上傳 <mark>5</mark> | 個相片  | +或影片 |

## 送出信件後務必至信箱 點選驗證信 方可立案!!

| * 標題:       |                                                                                                    |
|-------------|----------------------------------------------------------------------------------------------------|
| ◎ 稽查地址:     | ※為利本局派員稽查,務必填高詳細稽查地址。                                                                                                    |
| * 意見陳述:     |                                                                                                    |
| * 公開暱稱:     | 米若您同意公開講FAQ時,此名稱會在FAQ中顯示。                                                                                                    |
| *電子信箱:      | ※条約將發驗證信至您的信補,驗證完成後才會正式立案。                                                                                                    |
| 聯繫電話:       |                                                                                                    |
| * 自定查詢密碼:   | X判定此容碼可以在網站中查詢您的案件內容。                                                                                                    |
| *再次確認密碼:    |                                                                                                    |
| 附加檔案:       | 選擇檔案 未選擇任何檔案   選擇檔案 未選擇任何檔案   選擇檔案 未選擇任何檔案   選擇檔案 未選擇任何檔案   選擇檔案 未選擇任何檔案   選擇檔案 未選擇任何檔案   ※每個檔案現制20M大小・附着名限制為jpg、png、pdf、bmp、doc、docx、mo<br>v、cxt、jpeg、mp3、flu、xls、xlsx、mp4、avi。 |
| 是否同意公闘轉FAQ? | ●同意○不同意                                                                                                    |
| *驗證碼:       | P4UPT 重新產生                                                                                                    |
|             | 重填 確定 · 送出信件                                                                                                    |